## Guía rápida de uso del catálogo de la Biblioteca de la Universidad de Zaragoza

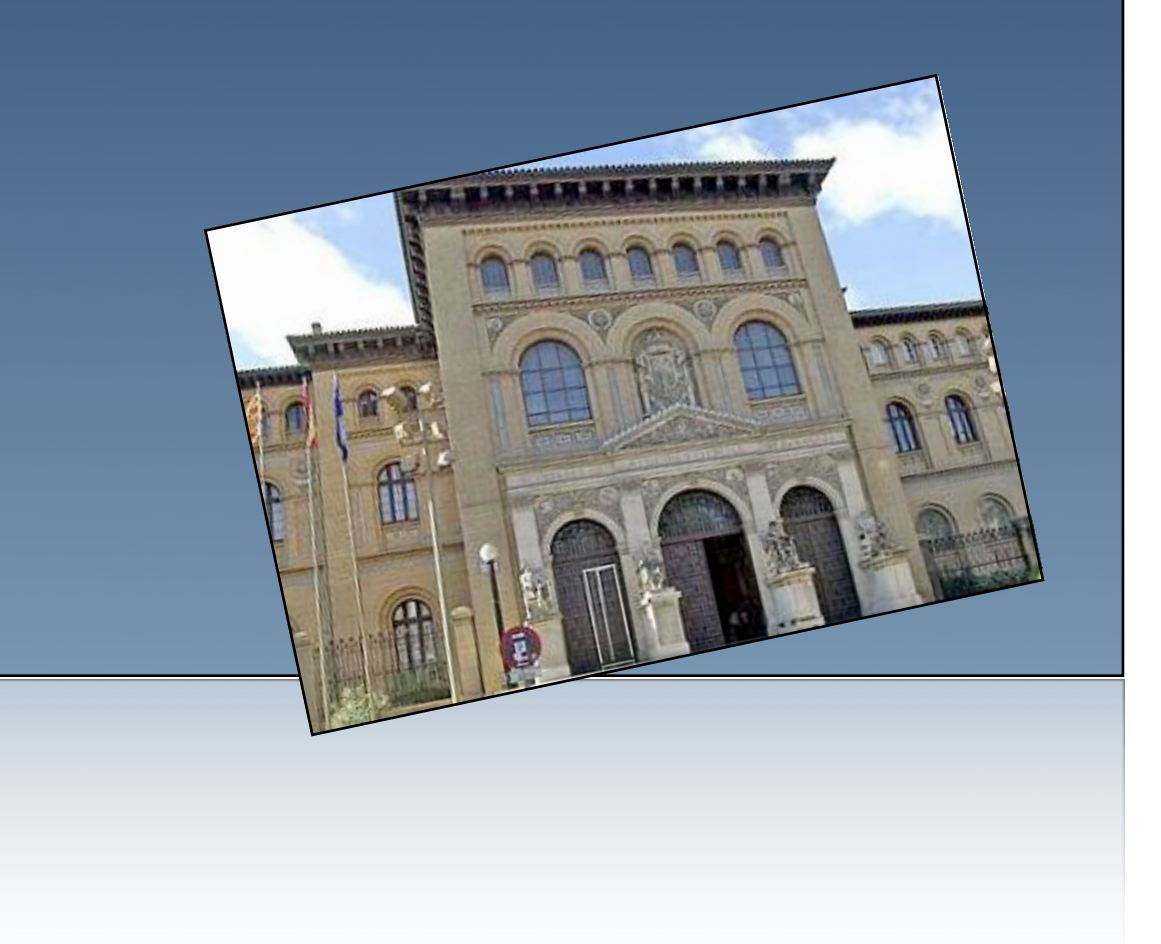

Ésta es una guía rápida de uso del catálogo de la BUZ (http://roble.unizar.es)

| 1542                                                                                                    | Biblioteca<br>Universidad Zaragoza | Catálogo Roble                                                |                           | 😹 💶 🌡 Mi cuent                | a Nueva büsqueda Ayuda Mostrador |  |  |
|----------------------------------------------------------------------------------------------------|------------------------------------|---------------------------------------------------------------|---------------------------|-------------------------------|----------------------------------|--|--|
| Universida                                                                                                  | o> bidiluteca> catologo            | Palabra ciave 🗘 Catálogo Completo 🗘 Buscar Básqueda avantzada |                           |                               |                                  |  |  |
|                                                                                                    |                                    | Mi biblioteca                                                 | Recursos electrónicos     | Fondo antiguo                 |                                  |  |  |
|                                                                                                    |                                    | Ver y renovar mis préstamos                                   | Base de datos             | Fondo antiguo digitalizado    |                                  |  |  |
|                                                                                                    |                                    | Novedades bibliográficas mensuales                            | Revistas electrónicas     | Tesoros de la Biblioteca      |                                  |  |  |
|                                                                                                    |                                    | Novedades RSS por biblioteca                                  | Lista A-to-Z de Revistas  | C.C. Patrimonio Bibliográfico |                                  |  |  |
|                                                                                                    |                                    | Sugerir una compra                                            | Libros electrónicos       |                               |                                  |  |  |
|                                                                                                    |                                    | Bibliografía recomendada                                      | Zaguán (Trabajos, tesis,) |                               |                                  |  |  |
|                                                                                                    |                                    |                                                               | Alcorze                   |                               |                                  |  |  |
|                                                                                                    |                                    |                                                               |                           |                               | 🔊 f 🕒                            |  |  |
|                                                                                                    |                                    |                                                               |                           |                               | 🔀 martes, 22 de marzo de 2016    |  |  |
| ©2016 Biblioteca Universidad de Zaragoza. Edifício Paraninfo, 50005 ZARAGOZA-ESPAÑA  Tfno.: +34 976-761 854 |                                    |                                                               |                           |                               |                                  |  |  |

En dicho catálogo encontrarás unas páginas de ayuda que te servirán para profundizar un poco más en sus posibilidades. En cualquier caso, ante cualquier duda o si los resultados no son los esperados, **CONSULTA SIEMPRE** con el personal de la Biblioteca.

Te proponemos esta guía rápida de uso del catálogo para que conozcas sus opciones de búsqueda y otros recursos:

| - Consulta por autor<br>- Consulta por título<br>- Consulta por materia<br>- Consulta por título de revista | <ul> <li>Consulta por autor</li> <li>Consulta por título</li> <li>Consulta por materia</li> <li>Consulta por título de revista</li> </ul> |
|----------------------------------------------------------------------------------------------------|----------------------------------------------------------------------------------------------------|
|----------------------------------------------------------------------------------------------------|----------------------------------------------------------------------------------------------------|

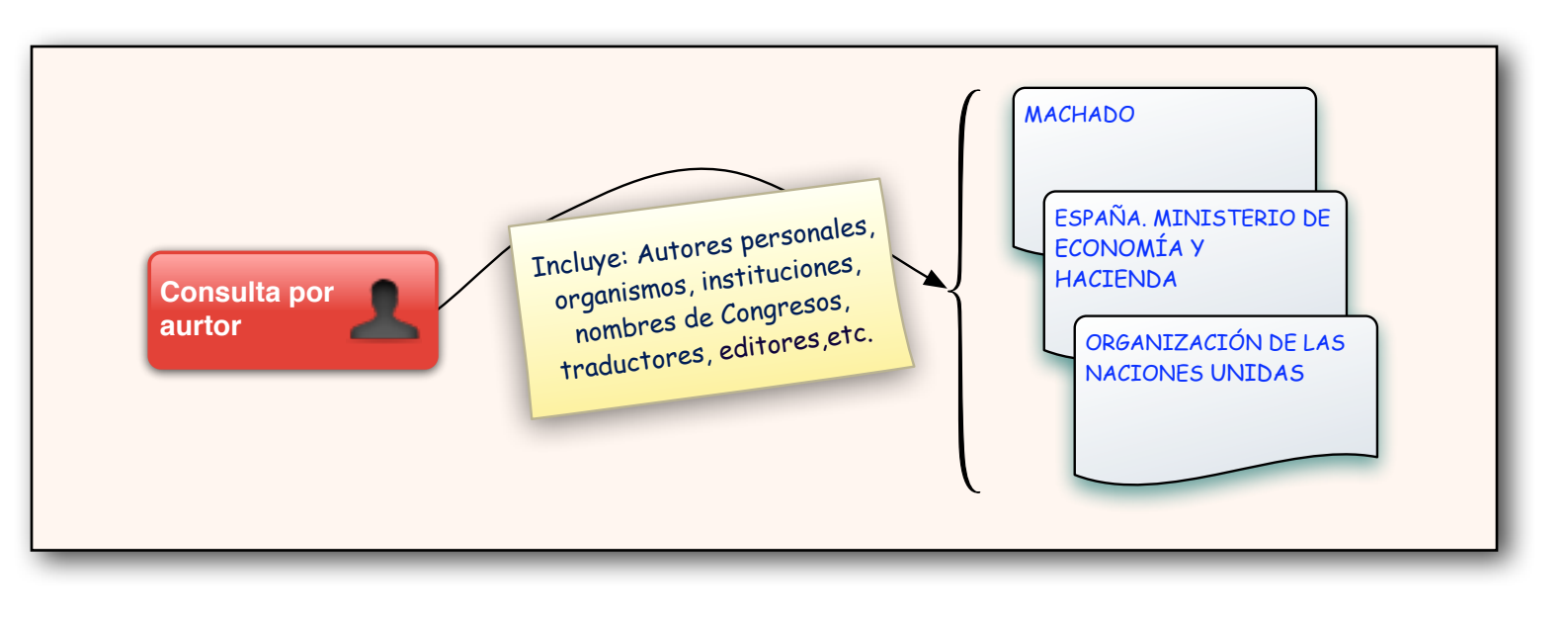

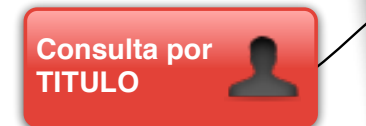

- Sólo si se conoce el TITULO EXACTO o primeras palabras del

mismo. - Si no, utilizar la búsqueda por PALABRA CLAVE

LA FIESTA DEL CHIVO ( o FIESTA DEL CHIVO) CHEMICAL APPLICATIONS OF GROUP THEORY ( o CHEMICAL APPLICATIONS) MANUAL DEL INGENIERO

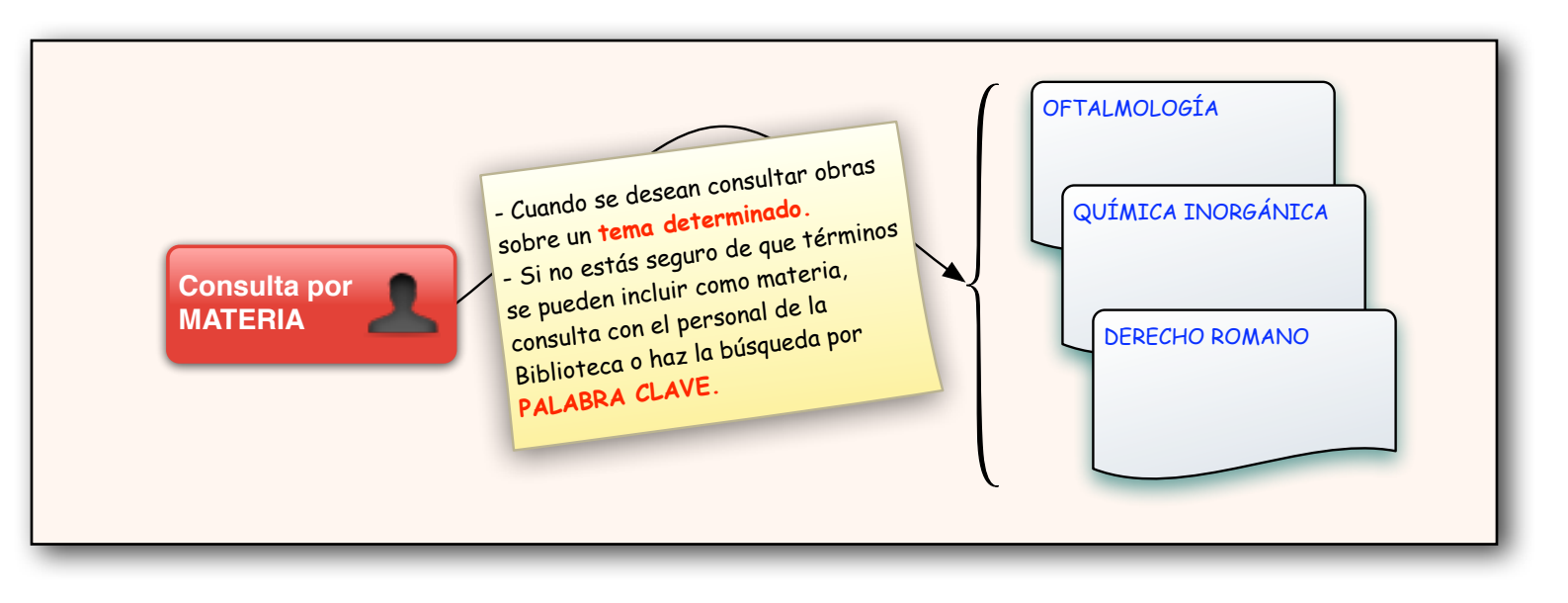

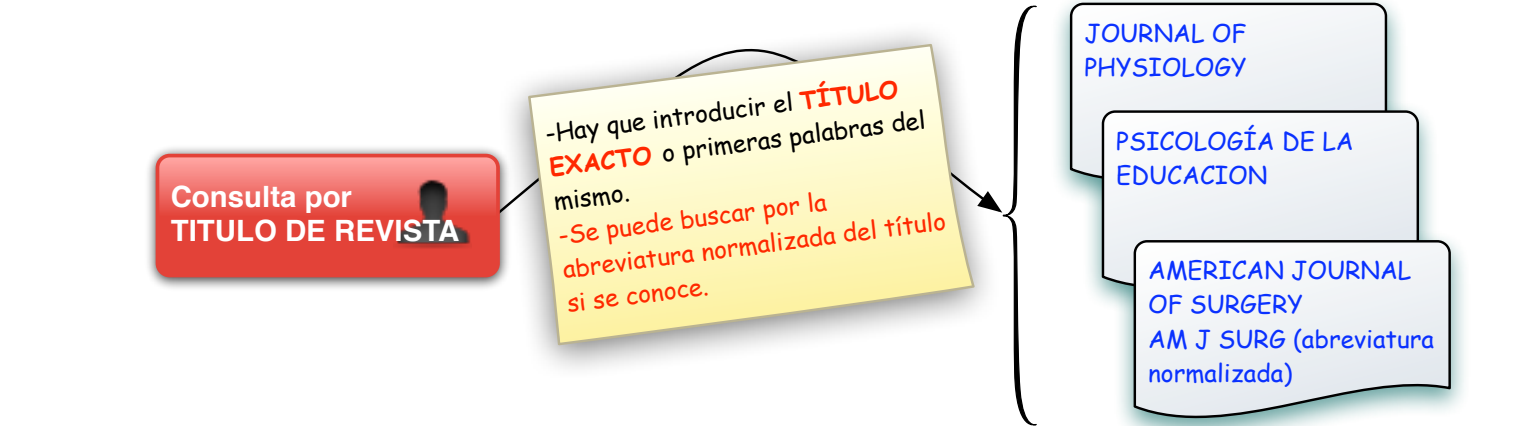

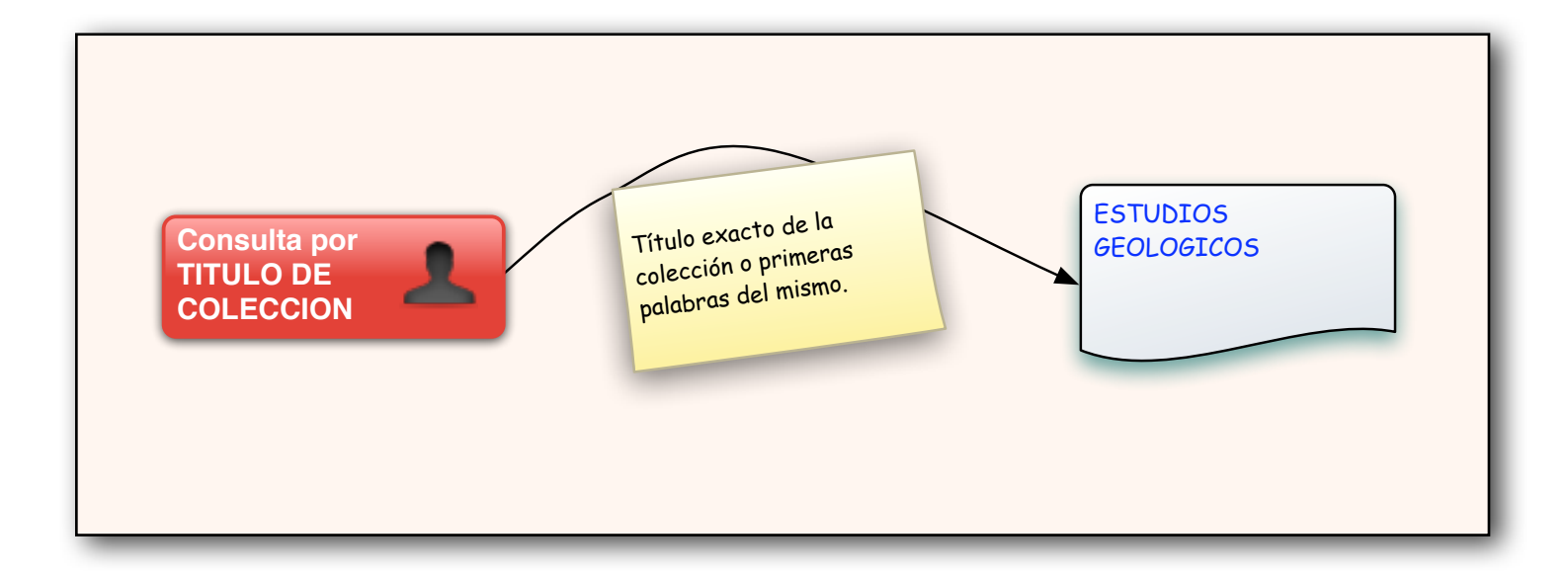

Consulta por **ISBN / ISSN** 

ISBN. Número normalizado que identifica monografías/libros ISSN número normalizado que identifica las revistas o publicaciones periódicas. (Se pueden omitir los guiones)

ISBN 84-00-03211-X Lo buscaríamos así: 840003211X

ISSN 0959-8146 Lo buscaríamos así: 09598146

## **BUSQUEDA** SIMPLE -Por <mark>cualquier campo:</mark> el sistema busca en los

Consulta por PALABRA CLAVE índices de autor, título, materia y nota -Se

pueden combinar 2 o más palabras mediante los operadores AND, OR, AND NOT ... (en la página de ayuda del catálogo se explican todos) -\* : este operador busca variaciones de palabras a partir de la raíz -Se puede limitar la búsqueda, mediante abreviaturas, a los campos de autor (a), título (t), materia (d), nota (n)

-QUÍMICA AND LABORATORIOS Recupera los registros que incluyan ambas palabras. -QUÍMICA OR LABORATORIOS Recupera todos los que incluyan cualquiera de las dos. -GÓTICO and not FLAMÍGERO Recupera los que incluyen GÓTICO pero que no tengan FLAMÍGERO.

AERON\*: Recupera los registros con palabras tales como AERONAVE, AERONÁUTICA, AERONOMÍA ....

**BUSQUEDA AVANZADA** 

Se accede desde la página principal del catálogo o desde la consulta por palabra clave. Permite realizar las mismas búsquedas simples por palabra clave pero de forma más amigable, y a su vez limitar la búsqueda por colección, ubicación (biblioteca), tipo de material, idioma, fecha yeditorial.

## -QUÍMICA AND LABORATORIOS Recupera los registros que incluyan ambas palabras. -QUÍMICA OR LABORATORIOS Recupera todos los que incluyan cualquiera de las dos. -GÓTICO and not FLAMÍGERO Recupera los que incluyen GÓTICO pero que no tengan FLAMÍGERO.

AERON\*: Recupera los registros con palabras tales como AERONAVE, AERONÁUTICA, AERONOMÍA...

> t: DEMOGRAFÍA (busca en el título) (a: EDUCACIÓN) AND (a: MINISTERIO) Busca en el campo de autor ambas palabras

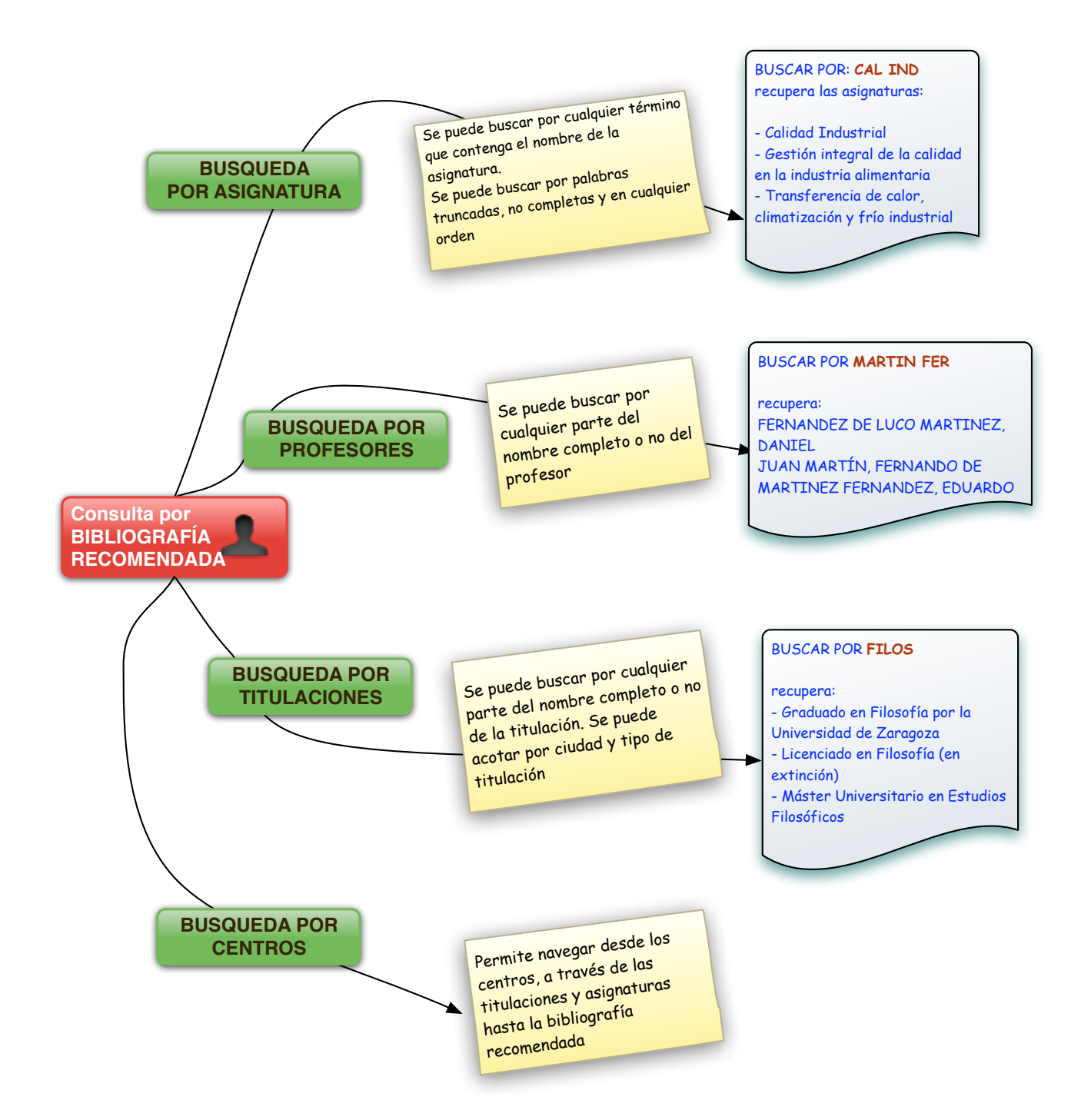

| <ol> <li>Una vez obtenido un listado con los<br/>resultados de nuestra búsqueda, marcamos<br/>los registros que nos interesan.</li> </ol>             |  |  |  |  |  |  |
|----------------------------------------------------------------------------------------------------|--|--|--|--|--|--|
|                                                                                                    |  |  |  |  |  |  |
| 2) Pulsamos<br>Salvar los marcados                                                                                                    |  |  |  |  |  |  |
|                                                                                                    |  |  |  |  |  |  |
| 3) Pulsamos<br>Ver marcados                                                                                                    |  |  |  |  |  |  |
|                                                                                                    |  |  |  |  |  |  |
| <ul> <li>4) En la pantalla de resultados hacemos clic<br/>en:</li> <li>Registros guardados</li> <li>Ver y exportar los registros guardados</li> </ul> |  |  |  |  |  |  |
|                                                                                                    |  |  |  |  |  |  |
| 5) Nos muestra los registros seleccionados<br>y diferentes opciones de formato, envío y<br>descarga.                                                  |  |  |  |  |  |  |

ſ

GUARDAR Y ENVIAR RESULTADOS

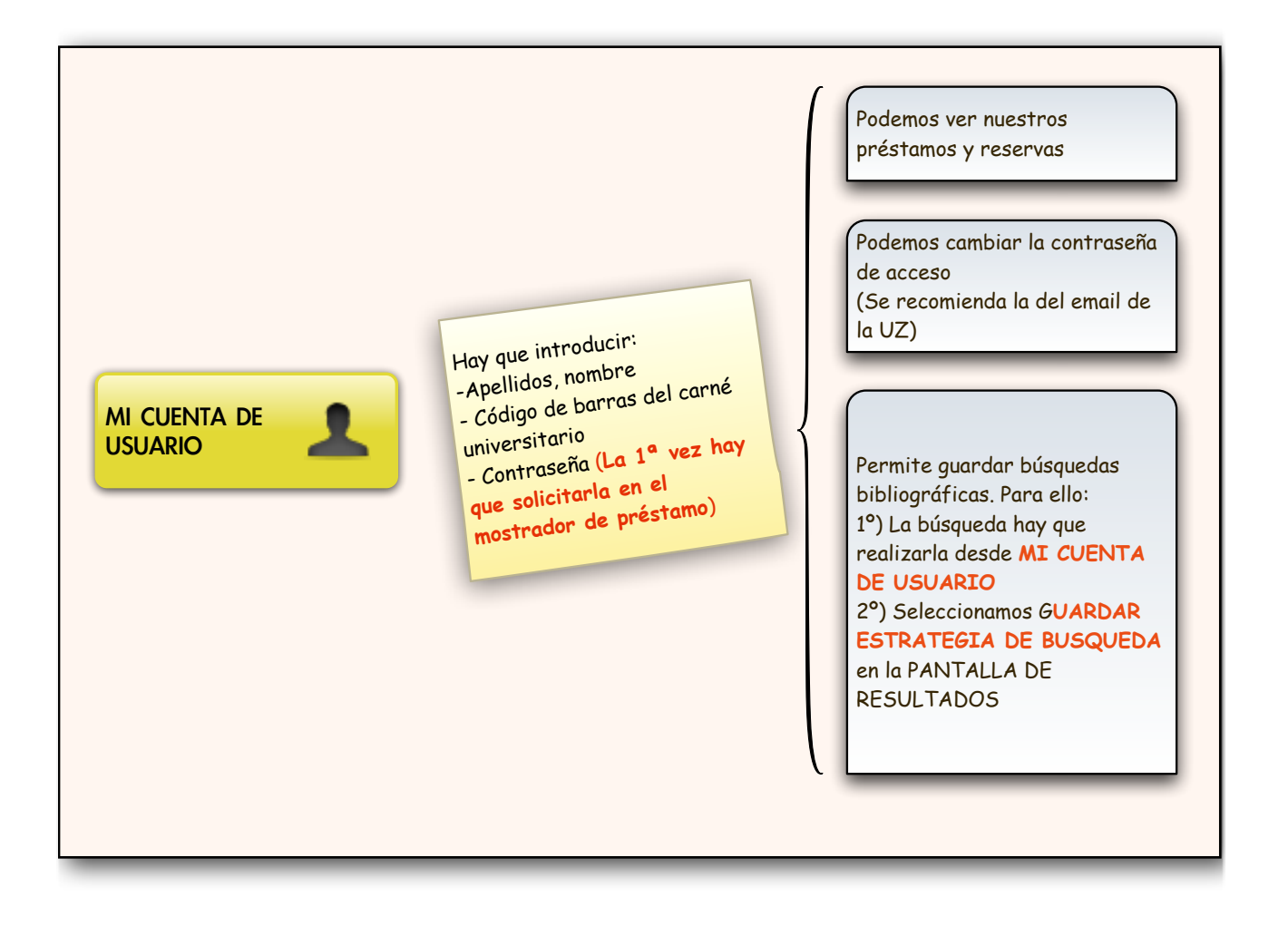

Tras la descripción de cada documento, constan los datos referentes a la **ubicación** (biblioteca), **signatura** (localización dentro de la biblioteca), **tipo de préstamo** (normal, consulta en sala...) y **estado** (prestado, disponible...)

| Ubicación                              | Signatura              | Tipo de<br>préstamo | Estado     |
|----------------------------------------|------------------------|---------------------|------------|
| B.Centro Universitario Teruel-Depósito | A L <sup>a</sup> F 970 | PRESTAMO LARGO      | DISPONIBLE |
| B.Filosofía-Sala Especializada         | F 4322                 | PRESTAMO LARGO      | DISPONIBLE |

No olvides que por ser miembro de la Comunidad Universitaria, puedes acceder a diferentes servicios de la Biblioteca desde fuera de la Universidad (Bases de Datos, revistas electrónicas, etc), a través del nombre de usuario y contraseña del correo electrónico de la U.Z.

8